## **Required Fields for Annual Summary of Activities Report**

Data fields **circled in blue** indicate what information will be automatically pulled from certain Digital Measures screens to populate your Annual Summary Report. These fields should be completed if they are applicable to you and you want them included in your Annual Summary Report.

### Administrative Data – Yearly Data Screen

| < Edit                     | < Edit Yearly Data                                           |                                              |                                                     | Cancel                                         | 🗎 Save            | 🛱 Save + Add Another |
|----------------------------|--------------------------------------------------------------|----------------------------------------------|-----------------------------------------------------|------------------------------------------------|-------------------|----------------------|
| See "Requir<br>completed ( | red Fields for Annual Summ<br>(if they are applicable to you | ary of Activities Rep<br>u) and you want the | ort" section in the Facul<br>m included in your Ann | lty User Guide to learn<br>ual Summary Report. | which fields on t | his screen should be |
|                            | Academic Year                                                | <b></b>                                      |                                                     |                                                |                   |                      |
| 1st Depar                  | rtment                                                       |                                              |                                                     |                                                |                   |                      |
|                            | Department                                                   |                                              |                                                     |                                                | •                 |                      |
| Select the                 | e number of department ro                                    | ws to add: 1 💿                               | +Add                                                |                                                |                   |                      |
|                            | Faculty/Staff Rank                                           |                                              | •                                                   |                                                |                   |                      |
|                            | Explanation of "Other"                                       |                                              |                                                     |                                                |                   |                      |
|                            | Tenure Status                                                |                                              | •                                                   |                                                |                   |                      |
| Leave Info                 | rmation                                                      |                                              |                                                     |                                                |                   |                      |
|                            | Leave Status                                                 |                                              |                                                     | •                                              |                   |                      |
|                            | Explanation of "Other"                                       |                                              |                                                     |                                                |                   |                      |
|                            | Leave Start Date                                             | •                                            | ,                                                   |                                                |                   |                      |
|                            | Leave End Date                                               |                                              |                                                     |                                                |                   |                      |

#### Administrative Assignments Screen

| < Edit Administrative Assignments | Cancel | 🗎 Save | 🛱 Save + Add Another |
|-----------------------------------|--------|--------|----------------------|
|                                   |        |        |                      |

See "Required Fields for Annual Summary of Activities Report" section in the Faculty User Guide to learn which fields on this screen should be completed (if they are applicable to you) and you want them included in your Annual Summary Report.

| Position/Role                      | <b>~</b> |
|------------------------------------|----------|
| Explanation of "Other"             |          |
| Full Title of Position/Role        |          |
| Scope                              | ▼        |
| Responsibilities/Brief Description |          |
|                                    |          |

Note: For activities that you started but have not yet presently completed, specify the start date and leave the end date blank. At least one date must be entered and be between June 1 – May 31 of the reporting year in order for this activity to appear in your Annual Summary Report.

| Start Date | <b></b> ,          | At least one date <b><u>must</u></b> be entered and be |
|------------|--------------------|--------------------------------------------------------|
| End Date   | <b>_</b> , <b></b> | between June 1 – May 31 of reporting year in           |
|            |                    | order for activity to appear in Annual Report.         |

#### Awards and Honors Screen

#### < Edit Awards and Honors

Cancel 💾 Save 💾 Save + Add Another

See "Required Fields for Annual Summary of Activities Report" section in the Faculty User Guide to learn which fields on this screen should be completed (if they are applicable to you) and you want them included in your Annual Summary Report.

|            | Nominated or Received?<br>Award or Honor Name |                                                  |                                                        |
|------------|-----------------------------------------------|--------------------------------------------------|--------------------------------------------------------|
|            | Organization/Sponsor                          |                                                  | "Purpose" <b>must</b> be entered in                    |
|            | * Purpose                                     | <b></b>                                          | order for activity to appear in                        |
|            | Scope                                         | -                                                | Annual Report.                                         |
| Brie       | ef Description/Explanation                    |                                                  |                                                        |
|            |                                               |                                                  | //                                                     |
| Note: Date | entered must be between Ji                    | ne 1 – May 31 of the reporting year in order for | this activity to appear in your Annual Summary Report. |
|            | Date                                          | ▼ ,                                              | Data antared must be between                           |

, Date entered **must** be between June 1 – May 31 of reporting year in order for activity to appear in Annual Report.

#### **Consulting Screen**

| < Edit                     | Consulting                                                                                                    |                                                | Cancel                                                  | 💾 Save                                         | H+ Save + Add Another                                 |                                                                        |
|----------------------------|----------------------------------------------------------------------------------------------------|------------------------------------------------|---------------------------------------------------------|------------------------------------------------|-------------------------------------------------------|------------------------------------------------------------------------|
| See "Requi<br>completed    | ired Fields for Annual Summ<br>(if they are applicable to yo                                                                     | ary of Activities Repo<br>u) and you want ther | ort" section in the Faculty<br>n included in your Annua | / User Guide to learn<br>al Summary Report.    | which fields on t                                     | his screen should be                                                   |
|                            | Consulting Type<br>Explanation of "Other"<br>Client/Organization                                                                 |                                                | •                                                       | •                                              |                                                       |                                                                        |
| • (                        | City, State and Country<br>Compensated or Pro Bono?<br>Brief Description                                                         |                                                |                                                         |                                                | •<br>Compensate<br>be entered in<br>appear in An      | ed or Pro Bono" <u>must</u><br>order for activity to<br>nual Report.   |
| Note: For a<br>presently o | activities that are/were only of completed, specify the start of the start of the start of the start in order for this activity. | on one day, leave the<br>date and leave the er | e start date blank and sp<br>nd date blank. At least or | ecify the end date. Fo<br>ne date must be ente | or activities that y<br>red and be betwe              | ou started but have not yet<br>en June 1 – May 31 of the               |
| cporting y                 | Start Date<br>End Date                                                                                                    |                                                |                                                         | At least on<br>between Ju<br>order for a       | e date <u>must</u><br>1ne 1 – May ;<br>ctivity to app | be entered and be<br>31 of reporting year in<br>bear in Annual Report. |

## **Faculty Development Activities Attended Screen**

#### < Edit Faculty Development Activities Attended

Cancel

🗎 Save

🛱 Save + Add Another

See "Required Fields for Annual Summary of Activities Report" section in the Faculty User Guide to learn which fields on this screen should be completed (if they are applicable to you) and you want them included in your Annual Summary Report.

| Activity Type           | -                                     |
|-------------------------|---------------------------------------|
| Explanation of "Other"  |                                       |
| Title                   |                                       |
| Sponsoring Organization |                                       |
| City, State and Country | · · · · · · · · · · · · · · · · · · · |
| Number of Credit Hours  |                                       |
| Brief Description       |                                       |
|                         |                                       |

Note: For activities that are/were only on one day, leave the start date blank and specify the end date. For activities that you started but have not yet presently completed, specify the start date and leave the end date blank. At least one date must be entered and be between June 1 – May 31 of the reporting year in order for this activity to appear in your Annual Summary Report.

| Start Date | • | , |  |
|------------|---|---|--|
| End Date   | • | , |  |

At least one date  $\underline{must}$  be entered and be between June 1 – May 31 of reporting year in order for activity to appear in Annual Report.

## Licensures and Certifications Screen

| < E             | dit Licens                           | ures and Cer                            | tifications                                                                    | Cance                                       | el 💾 Save                             | 🛱 Save + Add Another                       |
|-----------------|--------------------------------------|-----------------------------------------|--------------------------------------------------------------------------------|---------------------------------------------|---------------------------------------|--------------------------------------------|
| See "R<br>compl | Required Fields<br>leted (if they ar | for Annual Summa<br>e applicable to you | ary of Activities Report" section in th<br>) and you want them included in you | e Faculty User Guide<br>ur Annual Summary F | to learn which fields on t<br>Report. | this screen should be                      |
|                 | Title of Licens                      | sure/Certification                      |                                                                                |                                             |                                       |                                            |
|                 | Sponsor                              | ing Organization                        |                                                                                |                                             |                                       |                                            |
|                 |                                      | Scope                                   | •                                                                              |                                             |                                       |                                            |
|                 |                                      | Description                             |                                                                                |                                             |                                       |                                            |
|                 |                                      |                                         |                                                                                |                                             |                                       |                                            |
| Note: /<br>Summ | At least one da<br>ary Report.       | te must be entere                       | l and be between june 1 – May 31 of                                            | the reporting year ir                       | order for this activity to            | appear in your Annual                      |
|                 |                                      | Date Obtained                           | · · · · · · · · · · · · · · · · · · ·                                          |                                             | At least one dat                      | e <u>must</u> be entered                   |
|                 |                                      | Expiration Date                         | · · · · · · · · · · · · · · · · · · ·                                          |                                             | and be between<br>reporting year i    | June 1 – May 31 of<br>n order for activity |

## Media Appearances and Interviews Screen

#### < Edit Media Appearances and Interviews

Cancel 🎽 Save 💾 Save + Add Another

to appear in Annual Report.

See "Required Fields for Annual Summary of Activities Report" section in the Faculty User Guide to learn which fields on this screen should be completed (if they are applicable to you) and you want them included in your Annual Summary Report.

|       | Media Type                     |                                                                                                    |
|-------|--------------------------------|----------------------------------------------------------------------------------------------------|
|       | Explanation of "Other"         |                                                                                                    |
|       | Article/Segment Title          |                                                                                                    |
|       | Program/Media Outlet Name      |                                                                                                    |
|       | Web Address                    |                                                                                                    |
|       | Description                    |                                                                                                    |
|       |                                |                                                                                                    |
|       |                                | //                                                                                                    |
| Note: | Date entered must be between J | une 1 – May 31 of the reporting year in order for this activity to appear in your Annual Summary Report.                         |
|       | Publication/Air Date           | Date entered <u>must</u> be between<br>June 1 – May 31 of reporting year<br>in order for activity to appear in<br>Annual Report. |

#### Academic Advising Screen

| < Edit Academic Advising | Cancel | 💾 Save | 🛱 Save + Add Another |  |
|--------------------------|--------|--------|----------------------|--|
|--------------------------|--------|--------|----------------------|--|

See "Required Fields for Annual Summary of Activities Report" section in the Faculty User Guide to learn which fields on this screen should be completed (if they are applicable to you) and you want them included in your Annual Summary Report.

Note: Date entered must be between June 1 - May 31 of the reporting year in order for this activity to appear in your Annual Summary Report

| Term and Year                                                                     | · · · · · · · · · · · · · · · · · · · | Date entered <u>must</u> be between                                                       |
|-----------------------------------------------------------------------------------|---------------------------------------|-------------------------------------------------------------------------------------------|
| Number of Students Advised as<br>Primary Advisor<br>Number of Students Advised as |                                       | June 1 – May 31 of reporting year<br>in order for activity to appear in<br>Annual Report. |
| Secondary Advisor<br>Comments                                                     |                                       |                                                                                           |
|                                                                                   |                                       |                                                                                           |

# **Directed Student Learning Screen**

< Edit Directed Student Learning (e.g., independent study, internship, research, seminar)

Cancel 🎽 Save 🛛 💾 Save + Add Another

See "Required Fields for Annual Summary of Activities Report" section in the Faculty User Guide to learn which fields on this screen should be completed (if they are applicable to you) and you want them included in your Annual Summary Report.

| Notes                            | Term and Year            | ✓ |                                                                              |
|----------------------------------|--------------------------|---|------------------------------------------------------------------------------|
| Some                             | Course Name              |   | "Term and Year" <b>must</b> be entered<br>in order for activity to appear in |
| records<br>have                  | Course Prefix and Number | ▼ | Annual Report.                                                               |
| already                          | Involvement Type         | • | Term and Year must be between                                                |
| been<br>created                  | Student First Name       |   | June 1 – May 31 of reporting year<br>in order for activity to appear in      |
| for you.                         | Student Last Name        |   | Annual Report.                                                               |
| In those cases,                  | Title of Student's Work  |   |                                                                              |
| these                            | Stage of Completion      | ▼ |                                                                              |
| fields will<br>be read-<br>only. | Comments                 |   |                                                                              |
|                                  |                          |   |                                                                              |

#### Non-Credit Instruction Taught Screen

# Cancel Cancel Cancel Cancel

See "Required Fields for Annual Summary of Activities Report" section in the Faculty User Guide to learn which fields on this screen should be completed (if they are applicable to you) and you want them included in your Annual Summary Report.

|   | Instruction Type         |  |
|---|--------------------------|--|
|   | Explanation of "Other"   |  |
|   | Audience                 |  |
|   | Sponsoring Organization  |  |
|   | Number of Participants   |  |
| A | cademic or Professional? |  |
|   | Description              |  |
|   |                          |  |
|   |                          |  |

Note: For activities that are/were only on one day, leave the start date blank and specify the end date. For activities that you started but have not yet presently completed, specify the start date and leave the end date blank. At least one date must be entered and be between June 1 – May 31 of the reporting year in order for this activity to appear in your Annual Summary Report.

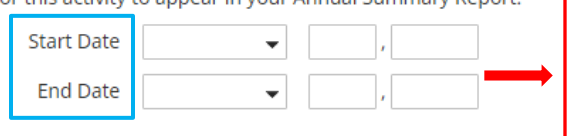

At least one date  $\underline{must}$  be entered and be between June 1 – May 31 of reporting year in order for activity to appear in Annual Report.

#### < Edit Scheduled Teaching

#### **Scheduled Teaching Screen**

| You do not have access to modify some | of the fields on this screen. If changes are needed, contact your Digital Measures Administrator, <u>Mary Hoehn</u> . |
|---------------------------------------|----------------------------------------------------------------------------------------------------|
| 🚔 Term and Year                       |                                                                                                    |
| Course Name                           |                                                                                                    |
| Course Prefix and Course Number       |                                                                                                    |
| 🛎 Section Number                      |                                                                                                    |
| Official Enrollment Number            | Fields are pre-populated and read-only.                                                                               |
| 🗎 Student Credit Hours                |                                                                                                    |
| Faculty Workload Hours                |                                                                                                    |
| 🚔 Course Level                        |                                                                                                    |
| 🛎 Delivery Mode                       |                                                                                                    |
| Helios?                               |                                                                                                    |
| New course preparation?               | $\checkmark$                                                                                                    |
| New format for existing course?       | ▼                                                                                                    |
| Syllabus for this course              | No File Stored Choose File                                                                                            |
| Comments                              |                                                                                                    |
|                                       |                                                                                                    |

## **Teaching Innovation and Curriculum Development Screen**

| < Edit Teaching Innovation and Curriculum | Cancel | 🗎 Save | 🛱 Save + Add Another |
|-------------------------------------------|--------|--------|----------------------|
| Development                               |        |        |                      |

See "Required Fields for Annual Summary of Activities Report" section in the Faculty User Guide to learn which fields on this screen should be completed (if they are applicable to you) and you want them included in your Annual Summary Report.

| Activity Type           |  |
|-------------------------|--|
| Explanation of "Other"  |  |
| Course or Program Name  |  |
| Description of Activity |  |

Dates are intended to capture the time spent working on curriculum development or teaching innovation that will be delivered at a future date; the delivery of the course itself will be captured under the Scheduled Teaching Screen, where you can indicate if this was a new course preparation or a new format for an existing course. For activities that you started but have not yet presently completed, specify the start date and leave the end date blank. At least one date must be entered and be between June 1 – May 31 of the reporting year in order for this activity to appear in your Annual Summary Report.

| Start Date | - |   |  |
|------------|---|---|--|
|            |   |   |  |
| End Date   | • | , |  |
|            |   |   |  |

At least one date  $\underline{must}$  be entered and be between June 1 – May 31 of reporting year in order for activity to appear in Annual Report.

H Save

Cancel

# Contracts, Fellowships, Grants and Sponsored Research Screen

| Edit Contracts, Fello<br>Research                                                                                                    | owships, Grants and Sponsored                                                                                                    | Cancel                                                                                        | 🗎 Save                                                        | H+ Save + Add Another                                                          | ]      |
|----------------------------------------------------------------------------------------------------|----------------------------------------------------------------------------------------------------|-----------------------------------------------------------------------------------------------|---------------------------------------------------------------|--------------------------------------------------------------------------------|--------|
|                                                                                                    |                                                                                                    | le une cuide te le com                                                                        | u bi b fisiologi a se di                                      | in a second data a                                                             | -      |
| leted (if they are applicable                                                                                                    | to you) and you want them included in your Ann                                                                                                    | iual Summary Report.                                                                          | which fields on tr                                            | his screen should be                                                           |        |
| т                                                                                                    | Туре                                                                                                    |                                                                                               | •                                                             |                                                                                |        |
| Explanation of "Oth                                                                                                    | her"                                                                                                    |                                                                                               |                                                               |                                                                                |        |
|                                                                                                    | Title                                                                                                    |                                                                                               |                                                               |                                                                                |        |
| Agency/Spor                                                                                                    | nsor                                                                                                    |                                                                                               | "Current                                                      | status" <b>must</b> be                                                         | enter  |
| Current Sta                                                                                                    | atus 🗸 🗸                                                                                                    |                                                                                               | in order                                                      | for activity to app                                                            | ear in |
| Amo                                                                                                    | sunt \$                                                                                                    |                                                                                               | Annual I                                                      | Report.                                                                        |        |
| Abst                                                                                                    | ract                                                                                                    |                                                                                               |                                                               |                                                                                |        |
|                                                                                                    |                                                                                                    |                                                                                               |                                                               |                                                                                |        |
|                                                                                                    |                                                                                                    | 1                                                                                             |                                                               |                                                                                |        |
| d or Prime Applicant / Coll                                                                                                    | aborating Institution / Subcontractors                                                                                                    |                                                                                               |                                                               |                                                                                |        |
| ise list the Lead or Prime App                                                                                                    | plicant as the first entry in this list.                                                                                                    |                                                                                               |                                                               |                                                                                |        |
| Applicant                                                                                                    |                                                                                                    |                                                                                               |                                                               |                                                                                |        |
|                                                                                                    | alicant                                                                                                    |                                                                                               |                                                               |                                                                                |        |
| App                                                                                                    |                                                                                                    |                                                                                               |                                                               |                                                                                |        |
| Explanation of "Other Instit                                                                                                    | ution"                                                                                                    |                                                                                               |                                                               |                                                                                |        |
| Applican                                                                                                    | t Type                                                                                                    | •                                                                                             |                                                               |                                                                                |        |
| elect the number of applicant                                                                                                    | t rows to add: 1 o +Add                                                                                                    |                                                                                               |                                                               |                                                                                |        |
|                                                                                                    |                                                                                                    |                                                                                               |                                                               |                                                                                |        |
| estigators<br>ase select a person from the<br>default, your name will appea<br>erent name. You can add add<br>ng the up/down arrows. Pleas<br>enter their names in the fields | drop-down list and/or enter their name in the in<br>ar as the first investigator. You do not need to en<br>litional investigators by selecting the appropriat<br>se note that Skidmore students and non-Skidmo<br>s provided. | put fields.<br>iter your name in the b<br>e number of investigato<br>re faculty will not appe | lank fields unless<br>or rows to add, ar<br>ar in the drop-do | you submitted under a<br>id then change the order<br>wn list and you will have |        |
| t Investigator                                                                                                    |                                                                                                    |                                                                                               |                                                               |                                                                                |        |
| ople at Skidmore College                                                                                                    | First Name Middle Name/Initia                                                                                                    | al Last Name                                                                                  | If a studen                                                   | t, what is his/her level?                                                      |        |
| oehn, Mary: mhoehn                                                                                                    |                                                                                                    |                                                                                               |                                                               | <b>•</b>                                                                       |        |
| ble                                                                                                    | Explanation of "Other" Ins                                                                                                    | stitution                                                                                     | Explanation of '                                              | 'Other Institution"                                                            |        |
| •                                                                                                    |                                                                                                    | •                                                                                             |                                                               |                                                                                |        |
| elect the number of investiga                                                                                                    | tor rows to add: 1 💿 🕂 Add                                                                                                    |                                                                                               |                                                               |                                                                                |        |
|                                                                                                    |                                                                                                    |                                                                                               |                                                               |                                                                                |        |
| Award Le                                                                                                    | tter No File Stored Choose File                                                                                                    |                                                                                               |                                                               |                                                                                |        |
| : At least one date must be e                                                                                                    | ntered and be between June 1 – May 31 of the re                                                                                                    | porting year in order fo                                                                      | or this activity to a                                         | appear in your Annual                                                          |        |
| name Depert                                                                                                    |                                                                                                    |                                                                                               |                                                               |                                                                                |        |

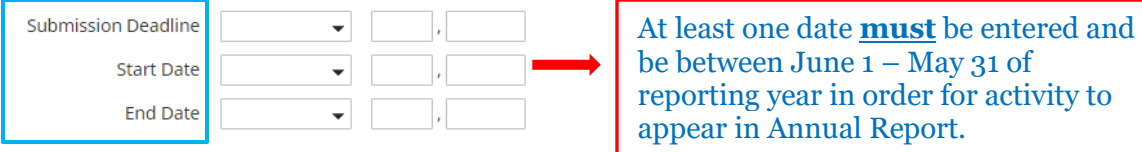

### **Exhibits and Performances Screen**

Cancel

#### < Edit Exhibits and Performances

🗎 Save 🛛 💾 Save + Add Another

See "Required Fields for Annual Summary of Activities Report" section in the Faculty User Guide to learn which fields on this screen should be completed (if they are applicable to you) and you want them included in your Annual Summary Report.

| Type of Work             | <b></b>                               |
|--------------------------|---------------------------------------|
| Explanation of "Other"   |                                       |
| Work/Exhibit Title       |                                       |
| Name of Performing Group |                                       |
| Sponsoring Organization  |                                       |
| Venue                    |                                       |
| City, State and Country  | · · · · · · · · · · · · · · · · · · · |
| Brief Description        |                                       |
|                          |                                       |
|                          |                                       |

#### Performers/Exhibitors

Please select a person from the drop-down list and/or enter their name in the input fields.

By default, your name will appear as the first performer/exhibitor. You do not need to enter your name in the blank fields unless you performed/exhibited under a different name. You can add additional performers/exhibitors by selecting the appropriate number of performer/exhibitor rows to add, and then change the order using the up/down arrows. Please note that Skidmore students and non-Skidmore faculty will not appear in the drop-down list and you will have to enter their names in the fields provided.

| 1st Performer/Exhibitor                              |                                                       |                        |           |      |                                      |                                                                                                    |  |
|------------------------------------------------------|-------------------------------------------------------|------------------------|-----------|------|--------------------------------------|----------------------------------------------------------------------------------------------------|--|
| People at Skidmore<br>College<br>Hoehn, Mary: mhoehn | First Name                                            | Middle<br>Name/Initial | Last Name | Role | If a student, what is his/her level? | Organization                                                                                                    |  |
| Select the number of pe                              | Select the number of performer/exhibitor rows to add: |                        |           |      |                                      |                                                                                                    |  |
| Was this peer-reviewe                                | Was this peer-reviewed/refereed?                      |                        |           |      |                                      |                                                                                                    |  |
| V                                                    | Web Address                                           |                        |           |      |                                      |                                                                                                    |  |
|                                                      | Scope                                                 | •                      |           |      |                                      |                                                                                                    |  |
|                                                      |                                                       |                        |           |      |                                      | a second second s |  |

Note: For activities that are/were only on one day, leave the start date blank and specify the end date. For activities that you started but have not yet presently completed, specify the start date and leave the end date blank. At least one date must be entered and be between June 1 – May 31 of the reporting year in order for this activity to appear in your Annual Summary Report.

| Start Da | te | • | , |  |
|----------|----|---|---|--|
| End Da   | te | • | , |  |

At least one date  $\underline{must}$  be entered and be between June 1 – May 31 of reporting year in order for activity to appear in Annual Report.

## **Intellectual Property Screen**

| < Edit Intellectual Property (e.g., copyrights, | Cancel | 🗎 Save | 🛱 Save + Add Another |  |
|-------------------------------------------------|--------|--------|----------------------|--|
| patents)                                        |        |        |                      |  |

See "Required Fields for Annual Summary of Activities Report" section in the Faculty User Guide to learn which fields on this screen should be completed (if they are applicable to you) and you want them included in your Annual Summary Report.

|                            | Patent or Copyright               | <b></b>  |
|----------------------------|-----------------------------------|----------|
|                            | Patent Title                      |          |
| Patent/Copyright Number/ID |                                   |          |
|                            | Patent Type                       | <b>_</b> |
|                            | Patent Nationality                | <b>•</b> |
| If Patent Co               | operation Treaty, List<br>Nations |          |

#### Inventors

Please select a person from the drop-down list and/or enter their name in the input fields.

By default, your name will appear as the first inventor. You do not need to enter your name in the blank fields unless you invented under a different name. You can add additional inventors by selecting the appropriate number of inventor rows to add, and then change the order using the up/down arrows. Please note that Skidmore students and non-Skidmore faculty will not appear in the drop-down list and you will have to enter their names in the fields provided.

| 1st Inv                  | /entor                                 |                     |                        |                    |                                              |                               |
|--------------------------|----------------------------------------|---------------------|------------------------|--------------------|----------------------------------------------|-------------------------------|
| Peopl<br>Colleg<br>Hoehr | e at Skidmore<br>je<br>n, Mary: mhoehn | First Name          | Middle<br>Name/Initial | Last Name          | Organization                                 |                               |
| Select                   | the number of inv                      | entor rows to add:  | 1 • +/                 | Add                |                                              |                               |
| If                       | patent has been li                     | censed, to<br>whom? |                        |                    |                                              |                               |
| Ifp                      | oatent has been as                     | signed, to<br>whom? |                        |                    |                                              |                               |
| Note: At l<br>Report.    | east one date mus                      | st be entered and b | e between June 1 -     | - May 31 of the re | porting year in order for this activity to a | appear in your Annual Summary |
|                          | Date Submitted                         | to College          | <b>~</b>               | ,                  |                                              |                               |

| Date Submitted to College  | · · · · · · · · · · · · · · · · · · · |                                                                  |
|----------------------------|---------------------------------------|------------------------------------------------------------------|
| Date of Patent Application | · · · · · · · · · · · · · · · · · · · | At least one date <b>must</b> be entered                         |
| Date Patent Approved       | · · · · · · · · · · · · · · · · · · · | and be between June 1 – May 31 of                                |
| Date Licensed              | · · · · · · · · · · · · · · · · · · · | reporting year in order for activity to appear in Annual Report. |
| Renewal Date               | · · · · · · · · · · · · · · · · · · · |                                                                  |

## **Presentations Screen**

# Cancel Cancel H Save Save + Add Another

See "Required Fields for Annual Summary of Activities Report" section in the Faculty User Guide to learn which fields on this screen should be completed (if they are applicable to you) and you want them included in your Annual Summary Report.

| Presentation Title      |         |   |
|-------------------------|---------|---|
| Presentation Type       | <b></b> |   |
| Explanation of "Other"  |         | ] |
| Conference/Meeting Name |         | ] |
| Sponsoring Organization |         |   |
| City, State and Country | ▼       | • |
| Meeting Type            | •       |   |
| Explanation of "Other"  |         |   |
|                         |         |   |

#### **Presenters/Authors**

Please select a person from the drop-down list and/or enter their name in the input fields.

By default, your name will appear as the first presenter/author. You do not need to enter your name in the blank fields unless you presented under a different name. You can add additional presenters/authors by selecting the appropriate number of presenter/author rows to add, and then change the order using the up/down arrows. Please note that Skidmore students and non-Skidmore faculty will not appear in the drop-down list and you will have to enter their names in the fields provided.

| 1st Presenter/Author                                                                                                    |                                                                                                    |
|----------------------------------------------------------------------------------------------------|----------------------------------------------------------------------------------------------------|
| People at Skidmore College     First Name     Middle Name/Initial       Hoehn, Mary: mhoehn                                  | Last Name If a student, what is his/her level?                                                                                 |
| Role Organization                                                                                                    |                                                                                                    |
| Select the number of presenter/author rows to add: 1 • +Add                                                                  |                                                                                                    |
| Scope Invited or Accepted? Was this peer-reviewed/refereed? Published in Proceedings? Published Elsewhere? Abstract/Synopsis |                                                                                                    |
| presentation No File Stored Choose File                                                                                      | ]<br>rder for this activity to appear in your Annual Summary Report.                                                           |
| Date , I                                                                                                    | Date entered <u>must</u> be between<br>June 1 – May 31 of reporting ye<br>in order for activity to appear in<br>Annual Report. |

## **Publications Screen**

Cancel

🗎 Save

🛱 Save + Add Another

#### < Edit Publications

See "Required Fields for Annual Summary of Activities Report" section in the Faculty User Guide to learn which fields on this screen should be completed (if they are

| applicat           | Contribution Type                                                             | ncluded in your Annu   | al Summary Report.           |                       |                        |                     |                                         |              |
|--------------------|-------------------------------------------------------------------------------|------------------------|------------------------------|-----------------------|------------------------|---------------------|-----------------------------------------|--------------|
|                    | Explanation of "Other"                                                        |                        |                              |                       |                        | "Cumon              | + Status" mus                           | t be entered |
|                    | Current Status                                                                |                        |                              |                       |                        | in order            | for activity to                         | appear in    |
|                    | Title of Contribution                                                         |                        |                              |                       |                        | Annual              | Report.                                 | uppeur m     |
| If this i<br>cha   | is part of a larger work (e.g., a<br>pter in a book), Title of Larger<br>Work |                        |                              |                       |                        | L                   | 1                                       |              |
|                    | Journal Name                                                                  |                        |                              |                       |                        |                     |                                         |              |
| Pul                | blisher/Proceedings Publisher                                                 |                        |                              |                       |                        |                     |                                         |              |
| City               | and State of Journal/Publisher                                                |                        |                              |                       |                        |                     |                                         |              |
|                    | Country of Journal/Publisher                                                  |                        |                              |                       |                        |                     |                                         |              |
|                    | Volume                                                                        |                        |                              |                       |                        |                     |                                         |              |
|                    | Issue Number/Edition                                                          |                        |                              |                       | "V                     | Vas This P          | eer-Reviewed'                           | must         |
|                    | Page Numbers                                                                  |                        |                              |                       | be                     | entered i           | n order for act                         | ivity to     |
|                    | Number of Pages                                                               |                        |                              |                       | ap                     | pear in co          | rrect location                          | of           |
| * Was              | this peer-reviewed/refereed?                                                  | <b>•</b>               |                              |                       | Ar                     | nnual Rep           | ort.                                    |              |
| Peo<br>Coll<br>Hoe | ple at Skidmore First Name<br>ege<br>hn, Mary: mhoehn                         | Mid<br>Nan             | dle Last Name<br>ne/Initial  | Ø Or                  | ganization             | Role<br>Author o    | If a student, what is<br>his/her level? | ]            |
| Sele               | ect the number of author/editor,                                              | /translator rows to ac | ld: 1 💿 🕇 Add                |                       |                        |                     |                                         |              |
|                    | ISBN/ISSN Number/Case #                                                       |                        |                              |                       |                        |                     |                                         |              |
|                    | Digital Object Identifier (DOI)                                               |                        |                              |                       |                        |                     |                                         |              |
|                    | Audience of Circulation                                                       | •                      |                              |                       |                        |                     |                                         |              |
|                    | Is this publicly available?                                                   | •                      |                              |                       |                        |                     |                                         |              |
| If pu              | blicly available, is this an open<br>access citation?                         | •                      |                              |                       |                        |                     |                                         |              |
|                    | Abstract/Synopsis                                                             |                        |                              |                       |                        |                     |                                         |              |
|                    |                                                                               |                        |                              |                       |                        |                     |                                         |              |
|                    | Web Address                                                                   |                        |                              |                       |                        |                     |                                         |              |
|                    | Full-text of this item                                                        | No File Stored         | Choose File                  |                       |                        |                     |                                         |              |
| Note: A            | t least one date must be entere                                               | d and be between Ju    | ne 1 – May 31 of the reporti | ing year in order for | this activity to appea | ar in your Annual S | ummary Report.                          |              |
|                    | Expected Date of Submission                                                   | <b></b>                | ,                            |                       | At least o             | ne date m           | ust he entero                           | 4            |
|                    | Date Submitted                                                                | •                      | ,                            |                       | and be be              | etween Ju           | 1 = May 21                              | of           |
|                    | Date Accepted                                                                 | <b></b>                | ,                            |                       | reporting              | year in o           | rder for activit                        | y to         |
|                    | Date Published                                                                |                        | <b></b>                      | ,                     | appear in              | Annual F            | leport.                                 |              |

# **Other Research Activity Screen**

| Luit Other Rese                                                                                                    | arch Activity                                                                                                    |                                                                                                    | Cancel                                                                                                    | 🗎 Save                                                                       | H+ Save + Add Another                                                                                                    |
|----------------------------------------------------------------------------------------------------|----------------------------------------------------------------------------------------------------|----------------------------------------------------------------------------------------------------|----------------------------------------------------------------------------------------------------|------------------------------------------------------------------------------|----------------------------------------------------------------------------------------------------|
| e "Required Fields for An<br>y are applicable to you)                                                                                                    | nual Summary of Activition<br>and you want them inclu                                                                                | es Report" section in the<br>ded in your Annual Sumr                                                                                          | Faculty User Guide to learn<br>mary Report.                                                                                        | which fields on th                                                           | nis screen should be comple                                                                                                    |
| Title/Type<br>D                                                                                                    | of Activity scription Status                                                                                                    | ▼                                                                                                    |                                                                                                    |                                                                              |                                                                                                    |
|                                                                                                    |                                                                                                    |                                                                                                    |                                                                                                    |                                                                              |                                                                                                    |
| <b>bllaborators</b><br>ease select a person froi<br>/ default, your name will<br>fferent name. You can a<br>e up/down arrows. Plea<br>ames in the fields provid                                                                        | n the drop-down list and<br>appear as the first collat<br>dd additional collaborato<br>se note that Skidmore st<br>ed.               | l/or enter their name in t<br>borator. You do not need<br>ors by selecting the appro<br>udents and non-Skidmor                                | the input fields.<br>I to enter your name in the l<br>opriate number of collabora<br>re faculty will not appear in t               | blank fields unless<br>tor rows to add, a<br>the drop-down list              | s you collaborated under a<br>ind then change the order u<br>t and you will have to enter                                            |
| ollaborators<br>lease select a person froi<br>y default, your name will<br>ifferent name. You can a<br>le up/down arrows. Plea<br>ames in the fields provid<br>Ist Collaborator                                                        | n the drop-down list and<br>appear as the first collal<br>dd additional collaborato<br>se note that Skidmore st<br>ed.               | l/or enter their name in t<br>borator. You do not need<br>ors by selecting the appro<br>udents and non-Skidmor                                | the input fields.<br>I to enter your name in the l<br>opriate number of collabora<br>re faculty will not appear in f               | olank fields unless<br>tor rows to add, a<br>the drop-down list              | s you collaborated under a<br>ind then change the order u<br>t and you will have to enter                                            |
| ollaborators<br>lease select a person from<br>y default, your name will<br>fferent name. You can a<br>le up/down arrows. Plea<br>ames in the fields provid<br>Ist Collaborator<br>People at Skidmore<br>College<br>Hoehn, Mary: mhoehn | n the drop-down list and<br>appear as the first collal<br>dd additional collaborato<br>se note that Skidmore st<br>ed.<br>First Name | l/or enter their name in t<br>borator. You do not need<br>ors by selecting the appro<br>udents and non-Skidmor<br>Middle Last<br>Name/Initial | the input fields.<br>I to enter your name in the l<br>opriate number of collabora<br>re faculty will not appear in t<br>t Name Org | plank fields unless<br>tor rows to add, a<br>the drop-down list<br>anization | s you collaborated under a<br>ind then change the order u<br>t and you will have to enter<br>If a student, what is<br>his/her level? |

year in order for this activity to appear in your Annual Summary Report.

| Start Date | <b></b> , <b></b> ,                   | At least one date <b><u>must</u></b> be entered                                                          |
|------------|---------------------------------------|----------------------------------------------------------------------------------------------------|
| End Date   | · · · · · · · · · · · · · · · · · · · | and be between June 1 – May 31 of<br>reporting year in order for activity<br>to appear in Annual Report. |

#### Department / College Service Screen

| < Edit Department/College                                                                                                    | Cancel                                                                                        | 💾 Save                                     | 🛱 Save + Add Another                                     |
|----------------------------------------------------------------------------------------------------|-----------------------------------------------------------------------------------------------|--------------------------------------------|----------------------------------------------------------|
| See "Required Fields for Annual Summary of Activities Report" secti<br>completed (if they are applicable to you) and you want them include                                                                                | on in the Faculty User Guide to learr<br>d in your Annual Summary Report.                     | n which fields on th                       | nis screen should be                                     |
| Scope of Service                                                                                                    |                                                                                               | "Scope of                                  | Service" <u>must</u> be                                  |
| Type of Service                                                                                                    | •                                                                                             | entered in                                 | order for activity to                                    |
| Explanation of "Other"                                                                                                    |                                                                                               | uppeur m                                   | initial Report.                                          |
| Position/Role                                                                                                    |                                                                                               |                                            |                                                          |
| Name of Organization/Committee                                                                                                    |                                                                                               |                                            |                                                          |
| Responsibilities/Brief Description                                                                                                    |                                                                                               |                                            |                                                          |
|                                                                                                    |                                                                                               |                                            |                                                          |
|                                                                                                    | 17                                                                                            |                                            |                                                          |
| Note: For activities that are/were only on one day, leave the start da<br>presently completed, specify the start date and leave the end date to<br>reporting year in order for this activity to appear in your Annual Sur | te blank and specify the end date. F<br>Iank. At least one date must be ente<br>nmary Report. | or activities that ye<br>ered and be betwe | ou started but have not yet<br>en June 1 – May 31 of the |
| Start Date                                                                                                    |                                                                                               | At least on                                | e date <u>must</u> be entered                            |
| End Date                                                                                                    | <b></b>                                                                                       | and be bety                                | ween June 1 – May 31 of                                  |
|                                                                                                    |                                                                                               | to appear i                                | n Annual Report.                                         |

#### **Professional Service Screen**

#### < Edit Professional

See "Required Fields for Annual Summary of Activities Report" section in the Faculty User Guide to learn which fields on this screen should be completed (if they are applicable to you) and you want them included in your Annual Summary Report.

| Position/Role                      | <b>•</b>                              |
|------------------------------------|---------------------------------------|
| Explanation of "Other"             |                                       |
| Organization/Committee/Journal     |                                       |
| City, State and Country            | · · · · · · · · · · · · · · · · · · · |
| Responsibilities/Brief Description |                                       |
|                                    |                                       |
|                                    | //                                    |
| Were you elected or appointed?     | •                                     |
| Audience                           | <b>•</b>                              |
| Served Ex-Officio?                 | <b>•</b>                              |

Note: For activities that are/were only on one day, leave the start date blank and specify the end date. For activities that you started but have not yet presently completed, specify the start date and leave the end date blank. At least one date must be entered and be between June 1 – May 31 of the reporting year in order for this activity to appear in your Annual Summary Report.

| Start Date | • |  | , |  |  |
|------------|---|--|---|--|--|
| End Date   | • |  | , |  |  |

At least one date  $\underline{must}$  be entered and be between June 1 – May 31 of reporting year in order for activity to appear in Annual Report.

#### **Public Service Screen**

| < Edit Public                         | Cancel | 🗎 Save | 🛱 Save + Add Another |
|---------------------------------------|--------|--------|----------------------|
| l l l l l l l l l l l l l l l l l l l |        | L      |                      |

See "Required Fields for Annual Summary of Activities Report" section in the Faculty User Guide to learn which fields on this screen should be completed (if they are applicable to you) and you want them included in your Annual Summary Report.

| Position/Role                      | <b>~</b>                              |
|------------------------------------|---------------------------------------|
| Explanation of "Other"             |                                       |
| Organization/Committee             |                                       |
| City, State and Country            | · · · · · · · · · · · · · · · · · · · |
| Responsibilities/Brief Description |                                       |
|                                    |                                       |
|                                    | h                                     |
| Audience                           | ▼                                     |

Note: For activities that are/were only on one day, leave the start date blank and specify the end date. For activities that you started but have not yet presently completed, specify the start date and leave the end date blank. At least one date must be entered and be between June 1 – May 31 of the reporting year in order for this activity to appear in your Annual Summary Report.

| Start Date | • | , j |  |
|------------|---|-----|--|
| End Date   | • | ,   |  |

At least one date  $\underline{must}$  be entered and be between June 1 – May 31 of reporting year in order for activity to appear in Annual Report.

### Brief Reflection on Professional Achievement and Goals Screen

 Cancel
 Cancel
 Save
 Ave + Add Another

 Achievements and Goals
 Cancel
 Save
 Save + Add Another

See "Required Fields for Annual Summary of Activities Report" section in the Faculty User Guide to learn which fields on this screen should be completed (if they are applicable to you) and you want them included in your Annual Summary Report.

Note: Academic year must be same as reporting year in order for this activity to appear in your Annual Summary Report.

| Academic Year                                                                                                    | <b></b>  | Academic year <b><u>must</u></b> be same as                         |
|----------------------------------------------------------------------------------------------------|----------|---------------------------------------------------------------------|
| Please describe what you believe to<br>be your most important achievement<br>this year.                                                      |          | reporting year in order for activity<br>to appear in Annual Report. |
|                                                                                                    |          |                                                                     |
| What are two or three professional                                                                                                    | <i>h</i> |                                                                     |
| goals (in Teaching, Scholarship or<br>Service) you have for the next<br>academic year and beyond? How<br>might the institution support these |          |                                                                     |
| efforts?                                                                                                    |          |                                                                     |